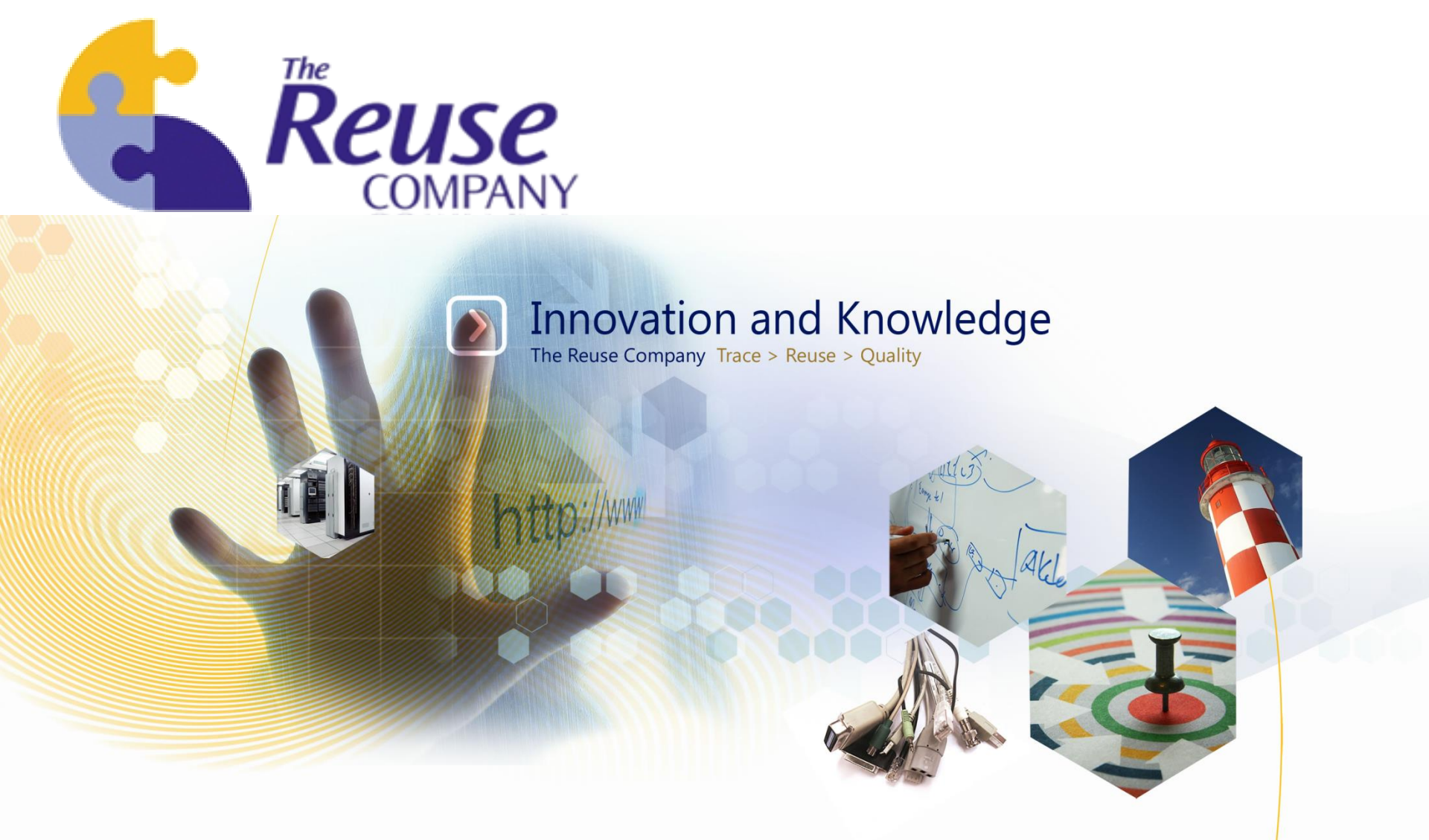

#### knowledgeMANAGER licensing

www.kr.inf.uc3m.es www.reusecompany.com

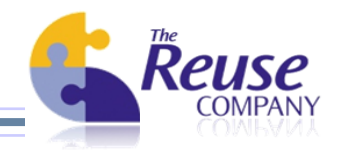

# knowledgeMANAGER licensing

- Licensing mode
  - License associated to the installation hard disk drive
  - Information from the installation hard disk drive needed, our name for this piece of information from your computer will be referred as "prekey"
  - The prekey is got in the license window and must be sent to The REUSE
    Company licensing department to generate the license
  - Once the license is available, it is installed on the product and the licensing is finished

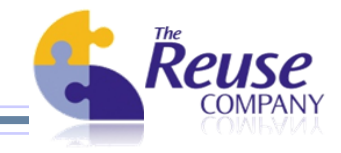

Start knowledgeMANAGER

| 4                    | knowledgeMANAGER v6.1- Login                              |
|----------------------|-----------------------------------------------------------|
| knowledgeMA          | NAGER                                                     |
| By The R             | EUSE Company                                              |
| Authentication:      |                                                           |
| User: Admin          | istrador                                                  |
| Password: ••••       | •••••                                                     |
| Remember: 🗹          |                                                           |
| Select your database | connector and setup its parameters;                       |
| ODBC ODBC            | e Db N MySQL                                              |
| - Set up the Olebb p | arameters to connect                                      |
| DB Typ               | e OleDbAccess V                                           |
| Serve                | ar l                                                      |
| Database nam         | C:\Program Files (x86)\The REUSE Company\knowledgeMANAGEF |
| Logi                 | n                                                         |
| Passwor              | d                                                         |
| Remembe              | r. 🗹                                                      |
| License Setup        | Open log file Quit                                        |

Click on the "License Setup" button

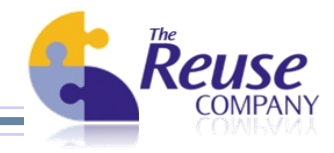

Fill the Name, Company, Telephone and Mail fields:

| To get a knowle                         | edgeMANAGER: Lice                              | nse Configurate     | or          |
|-----------------------------------------|------------------------------------------------|---------------------|-------------|
| this form and clic                      | k on the 'Send Prekey'                         | button.             | p part of   |
| If you already ha<br>field and click or | ve received the license,<br>a the 'Ok' button. | please, only fill t | he 'Key'    |
| Send us this pr                         | ekey, together with your                       | data. We'll send y  | you a key   |
| Every field is m                        | andatory. No @yahoo or                         | @hotmail mail wi    | ll be valid |
| Product version:                        | 6.1                                            |                     |             |
| PreKey:                                 | -663402096                                     |                     |             |
| Name:                                   |                                                |                     |             |
| Company:                                |                                                |                     |             |
| Telephone:                              |                                                |                     |             |
| Mail:                                   |                                                |                     |             |
| Introduce here                          | the key provided                               |                     |             |
|                                         |                                                |                     |             |
| Key:                                    |                                                |                     |             |

Click on the "Send Prekey" button

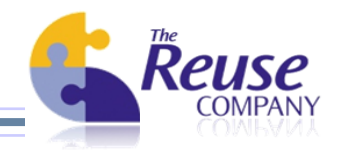

Send directly the mail from the next form if an email management application is installed on the same computer by clicking on the "Send prekey" button

| 4  |                    | Pre-key viewer 🛛 🗕 🗖                                                                                                    | × |
|----|--------------------|----------------------------------------------------------------------------------------------------|---|
| Co | opy this prekey te | ext and send us to the following email address:                                                                                                    |   |
|    | Email:             | contact@reusecompany.com                                                                                                    |   |
|    | Pre-key text:      | <name>Luis Alonso</name><br><company>The REUSE Company</company><br><telephone>+34 912 17 25 96</telephone><br><mail>luis.alonso@reusecompany.com</mail><br><prekey>-663402096</prekey><br><version>6.1.5080.17767</version> | ~ |
|    |                    | Send PreKey Class                                                                                                    |   |
|    |                    |                                                                                                    | : |

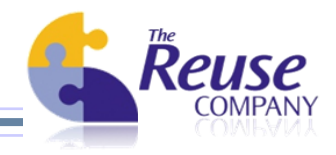

If the email management tool is on a different computer, copy the content of the "PreKey Text" field to the computer with the email tool and then send it to the email <u>contact@reusecompany.com</u>

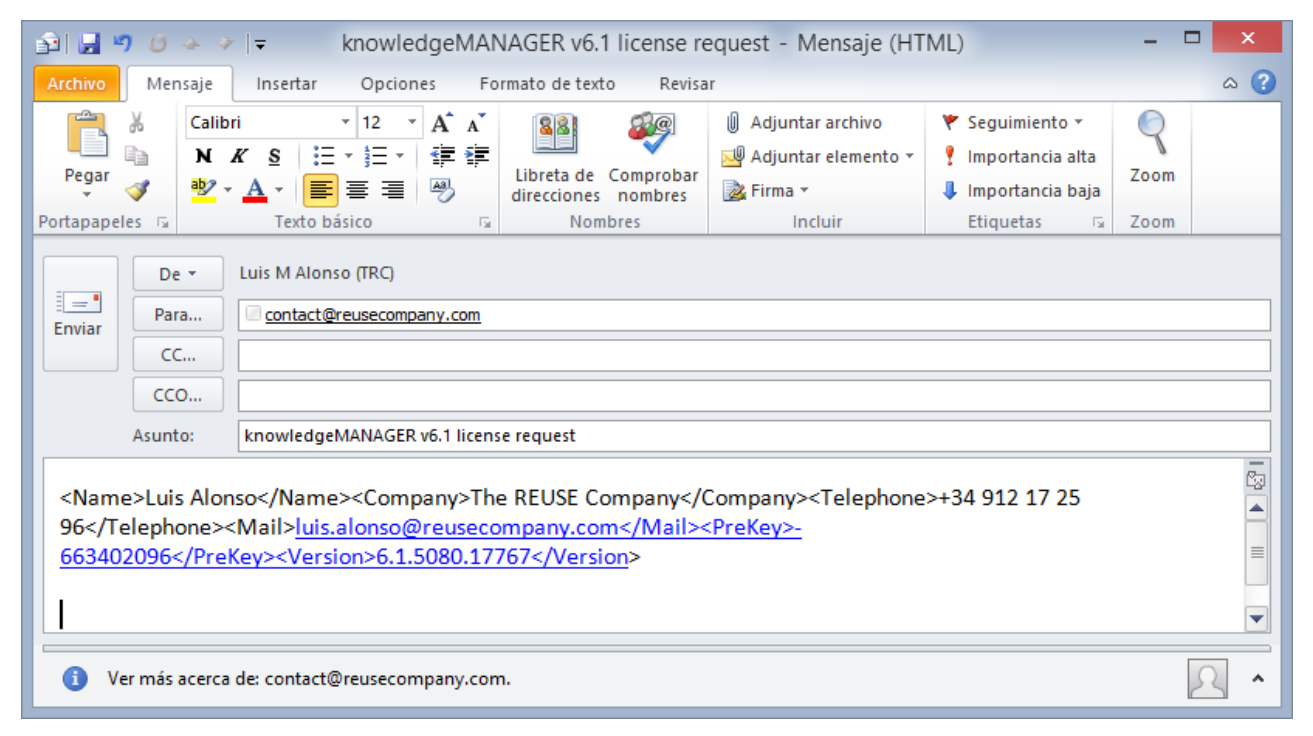

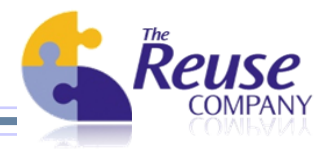

Once the prekey is sent to The Reuse Company, a license will be sent to the email address given in the prekey form:

| ى 9 🖌 🖌 🗠                                                      |                                                                                                    | /L)          | - 🗆 🗙                |
|----------------------------------------------------------------|----------------------------------------------------------------------------------------------------|--------------|----------------------|
| Archivo Me                                                     | Isaje                                                                                                    |              | ♡ (?)                |
| De:<br>Para:<br>CC:                                            | □ Luis Maria Alonso Martin<br>□ Luis Maria Alonso Martin (luis.alonso@reusecompany.com)                                                    | Enviado el:  | Thu 05/12/2013 10:56 |
| Asunto:                                                        | [reusecompany.com] Product registration: knowledgeMANAGER v6.1                                                                             |              |                      |
| Dear custor                                                    | ner:                                                                                                    |              |                      |
| Please find                                                    | enclosed the new key for our product.                                                                                                    |              |                      |
| Product: kn<br>Time limit:<br>Prekey: -66<br>Key:<br>Y5F/MpYNF | owledgeMANAGER<br>30 days<br>3402096<br>MH7Lue/VEPoXhyS4TKgEzLN58UCj6V80ZLla5Dvr4ujPnDEa8KH20QcPOiFRN4DPUKIehcqhOn2DW7g                    | Q2CGhV/A:    | 1qZg+eQqMJgC         |
| Version: 6.1                                                   | .5080.17767                                                                                                    |              | =                    |
| You will be<br>order to ac                                     | asked for this key the next time you launch the tool. Once you introduce the key, you'll have to laun<br>cess with the new key privileges. | ich the proc | duct again in        |
| Best regard                                                    | s,                                                                                                    |              |                      |
| The REUSE                                                      | Company                                                                                                    |              |                      |
| http://www.                                                    | .reusecompany.com                                                                                                    |              |                      |
| contactione                                                    | useompany.com                                                                                                    |              | -                    |
| •                                                              |                                                                                                    |              |                      |

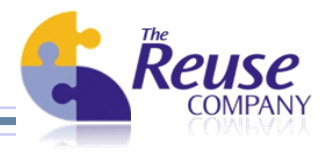

- Start knowledgeMANAGER again and click on the "License Setup"
- Copy the license sent to the email:

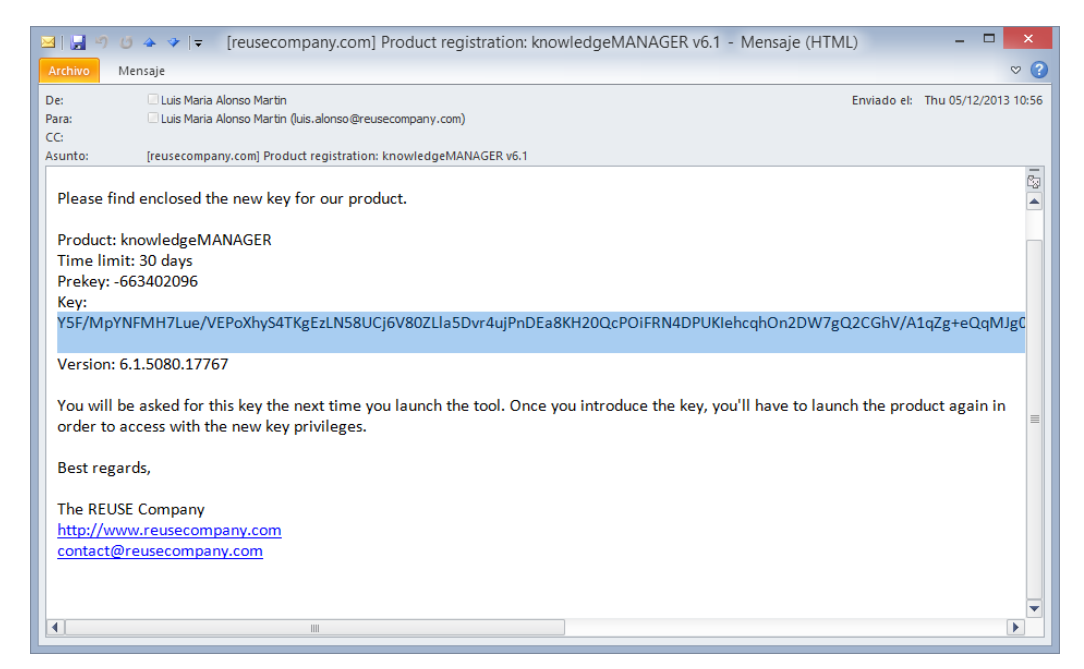

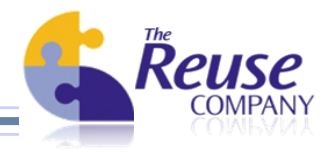

Paste the key on the key field:

| To get a knowle<br>this form and click<br>If you already ha<br>field and click or | edgeMANAGER: License Configurator                   |
|-----------------------------------------------------------------------------------|-----------------------------------------------------|
| Send us this pr                                                                   | ekey, together with your data. We'll send you a key |
| Product version:                                                                  |                                                     |
| PreKey:                                                                           | -663402096                                          |
| Name:                                                                             |                                                     |
| Company:                                                                          |                                                     |
| Telephone:                                                                        |                                                     |
| Mail:                                                                             |                                                     |
| Introduce here                                                                    | the key provided                                    |
| Key:                                                                              | Y5F/MpYNFMH7Lue/VEPoXhyS4TKgEzLN58UCj6V80ZLla5D     |
|                                                                                   | Send PreKey Ok Cancel                               |

Click on the "OK" button

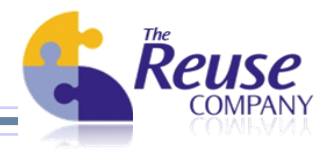

A validation message will be displayed:

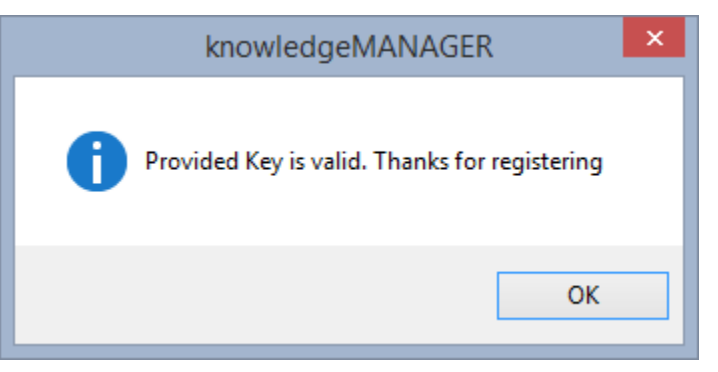

Then the knowledgeMANAGER licensing form will be closed and the connection form will be focused

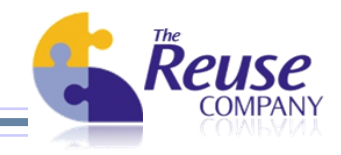

#### Database selection

Start knowledgeMANAGER: The connection form is displayed

| 4                       | knowledgeMANAGER v6.1- Login       |
|-------------------------|------------------------------------|
| knowledgeMAN            | IAGER                              |
| By The REI              | JSE Company                        |
| Authentication:         |                                    |
| User: Administ          | rador                              |
| Password: •••••         |                                    |
| Remember:               |                                    |
| Select your database co | onnector and setup its parameters: |
| 间 ODBC 🧻 Ole            | Db 🖏 MySQL                         |
| Set up the OleDb par    | rameters to connect                |
| DB Type                 | ×                                  |
| Server                  |                                    |
|                         |                                    |
| Database name           |                                    |
| Login                   |                                    |
| Password                |                                    |
| Remember:               |                                    |
|                         |                                    |
| License Setup           | Open log file <u>Quit</u>          |

- The top part request knowledgeMANAGER credentials
- The bottom part request the connection parameters for the Ontology database

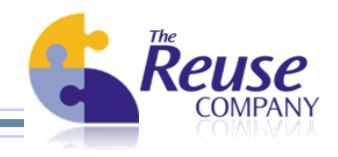

#### Database selection

- Please select your database in the bottom part first and then provide the suitable knowledgeMANAGER credentials on the top part of the form
- knowledgeMANAGER supports three different types of database connections:
  - ) ODBC
  - ) OleDB
  - MySQL
- With ODBC and OleDb, MS Access and SQL Server database management systems are supported.
- knowledgeMANAGER installation includes a MS Access database you can use.
- RQA Server also includes a MS Access database
- In the TRC website SQL Server database backups can be also downloaded
- MS Access databases are mainly provided with the goal of testing the suite
- For real deployment a SQL Server version is strongly recommended

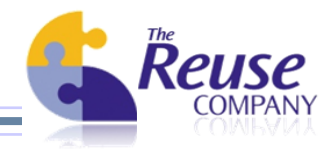

Database selection: MS Access connection

- Select OleDb connector type
- Select "OleDbAccess" in the "Type" drop down list
- Look up the installation path of knowledgeMANAGER or RQA Server by clicking on the "…" button on the right hand side of the "Database Name" field

| 间 ODBC  ତle (        | Db N MySQL                                                |  |
|----------------------|-----------------------------------------------------------|--|
| Set up the OleDb par | ameters to connect                                        |  |
| DB Type              | OleDbAccess V                                             |  |
| Server               |                                                           |  |
| Database name        | C:\Program Files (x86)\The REUSE Company\knowledgeMANAGEF |  |
| Login                |                                                           |  |
| Password             |                                                           |  |
| Remember:            |                                                           |  |

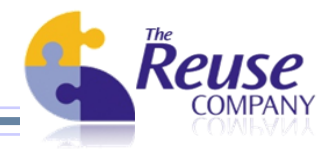

Database selection: MS Access connection

 Our MS Access database does not require Login nor Password to connect to. So leaving them blank in the corresponding fields in this form is necessary

| 间 ODBC  间 Ole 🛙       | Db 🔨 MySQL                                                |  |
|-----------------------|-----------------------------------------------------------|--|
| Set up the OleDb para | ameters to connect                                        |  |
| DB Type               | OleDbAccess V                                             |  |
| Server                |                                                           |  |
| Database name         | C:\Program Files (x86)\The REUSE Company\knowledgeMANAGEF |  |
| Login                 |                                                           |  |
| Password              |                                                           |  |
| Remember:             |                                                           |  |

Finally you can click on the "Remember" button, but as neither the Login nor the Password has been provided, it won't make any difference. The Type, Server and Database Name is always remembered

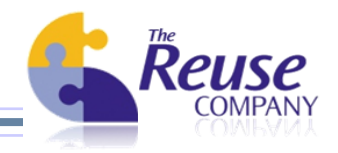

#### Database selection: SQL Server connection

- Select OleDb connector type
- Select "OleDbSqlServer" in the "Type" drop down list
- Fill the SQL Server name in the "Server" field, if the default port is changed, it must be added in the way "ServerName, <PortNumber>" where <PortNumber> is the port waiting for connections
- Fill the Database name selected to restore the SQL Server Ontology Backup, in the picture "OntologyDatabaseName"
- Fill the SQL Server credentials to connect to the SQL Server instance
- Check "Remember" if these credentials must be remembered for the next time knowledgeMANAGER is executed

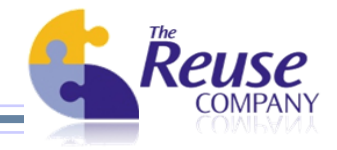

#### Database selection: SQL Server connection

| i ODBC 🧾 Ole I       | Db 🔪 MySQL           |
|----------------------|----------------------|
| Set up the OleDb par | ameters to connect   |
| DB Type              | OleDbSQLServer V     |
| Server               | mysqlserver          |
| Database name        | OntologyDatabaseName |
| Login                | myLoginInSqlServer   |
| Password             | •••••                |
| Remember:            |                      |

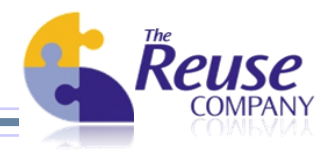

# Providing knowledgeMANAGER credentials

After having set up the database connection, it's necessary to provide knowledgeMANAGER credentials to the connection form. It's done on the top of it:

| knowledg       | eMANAGER          |  |
|----------------|-------------------|--|
| By             | The REUSE Company |  |
| Authentication | :                 |  |
| User:          | Administrator     |  |
| Password:      | ••••••            |  |
|                |                   |  |

- This users are managed inside knowledgeMANAGER, they are not MS Access users or SQL Server logins.
- The default user provided in the MS Access databases and SQL Server ones is "Administrator"
- It's password is "AdminAdmin", and it's case sensitive.
- Please type these credentials for the first time you connect to the Ontology
- Then click on "Connect" button on the bottom-right part of this connection form.

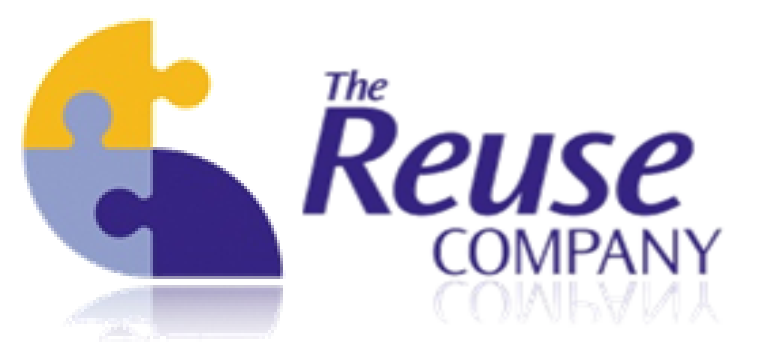

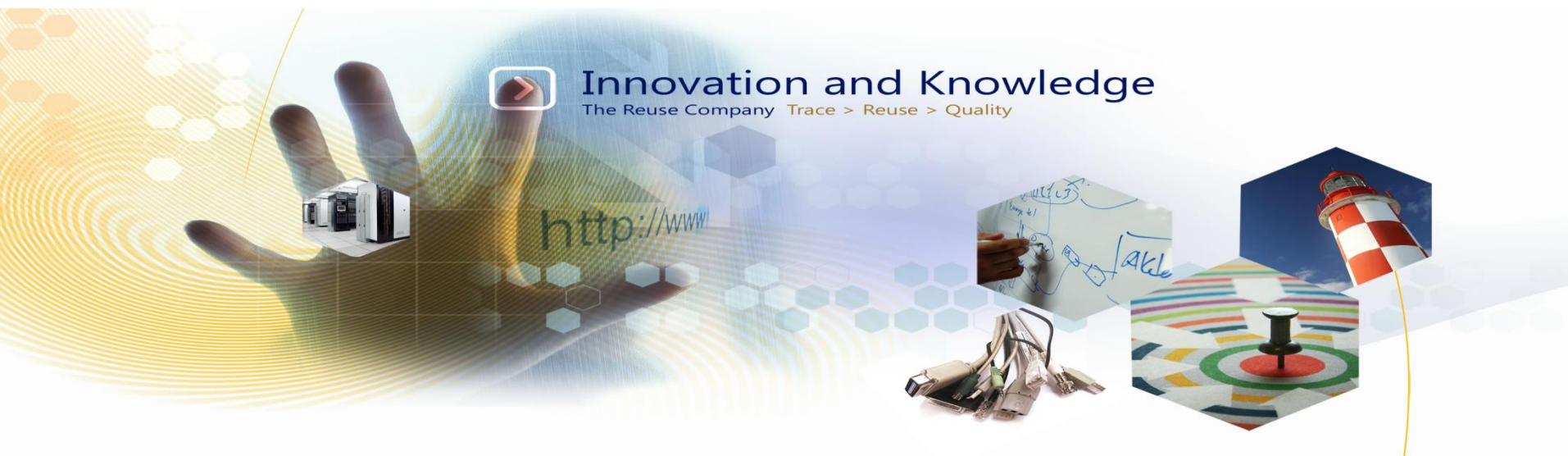

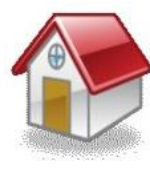

Margarita Salas, 16 2<sup>nd</sup> Floor Innovation Center LEGATEC Technology Park 28919 Leganés – Madrid SPAIN – EU

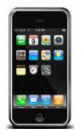

Tel: (+34) 912 17 25 96 Fax: (+34) 916 80 98 26

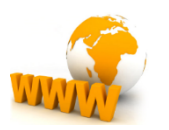

#### http://www.reusecompany.com

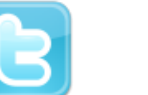

@ReuseCompany

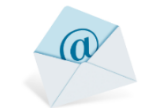

contact@reusecompany.com